## Recover your Account using Self-Service Password Reset (SSPR) User Guide

## Reset your password using SSPR

Use the following steps to access Self-Service Password Reset (SSPR) and get back into your account.

- a. Click on this link Password Reset.
- b. Enter your university email, the characters from the CAPTCHA, and then select Next.

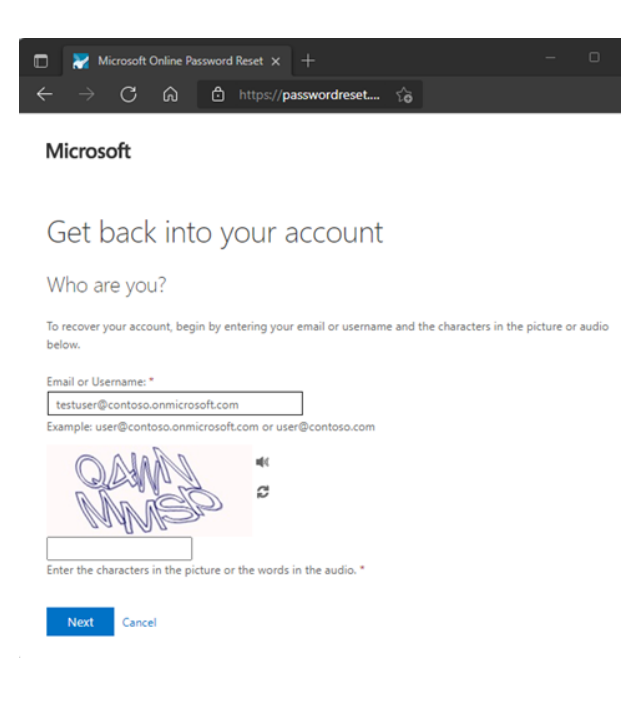

c. Select one of the two options given.

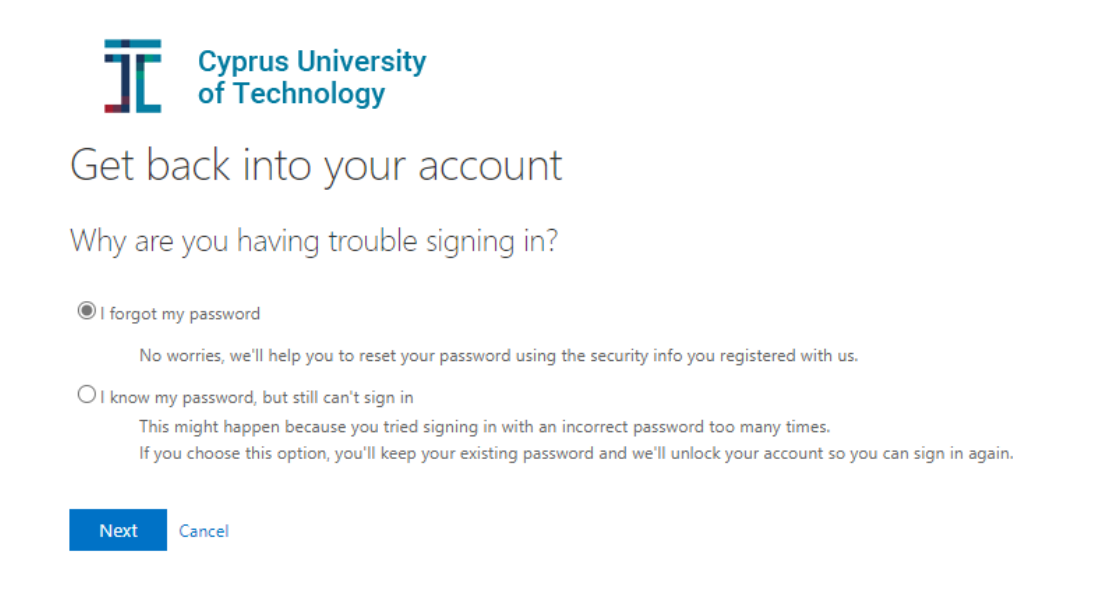

d. Choose a verification method (Verification step 1) provide the correct responses, and then select Next.

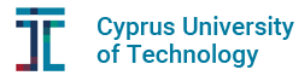

Get back into your account

 verification step 1 > verification step 2 > choose a new password

 Please choose the first contact method we should use for verification:

 • Text my mobile phone
 • Call my mobile phone
 • Call my office phone
 • Call my office phone
 • Call my office phone
 • Call my office phone
 • Call my office phone
 • Call my office phone
 • Call my office phone
 • Call my office phone
 • Call my office phone
 • Call my office phone
 • Call my office phone
 • Call my office phone
 • Call my office phone
 • Call my office phone
 • Call my office phone
 • Call my office phone
 • Call my office phone
 • Call my office phone
 • Call my office phone
 • Call my office phone
 • Call my office phone
 • Call my office phone
 • Call my office phone
 • Call my office phone
 • Call my office phone
 • Call my office phone
 • Call my office phone
 • Call my office phone
 • Call my office phone
 • Call my office phone
 • Call my office phone
 • Call my office phone
 • Call my office phone
 • Call my office phone
 • Call my office phone
 • Call my office phone
 • Call my office phone
 • Call my office phone
 • Call my office phone
 • Call my office phone
 • Call my office phone
 • Call my office phone
 • Call my office phone
 • Call my office
 • Call my office
 • Call my office
 • Call my office
 • Call my office
 • Call my office
 • Call my office
 • Call my office
 • Call my office
 • Call my office
 • Call my office
 • Call my office
 • Call my office
 • Call my office
 • Call my office
 • Call my
 • Call my

Cancel

e. Enter the verification code sent to you.

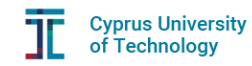

Get back into your account

verification step 1 > verification step 2 > choose a new password

| Please choose the first contact metho            | d we should use for verification:                                           |
|--------------------------------------------------|-----------------------------------------------------------------------------|
| Text my mobile phone                             | We've sent you a text message containing a verification code to your phone. |
| ○ Call my mobile phone                           | Enter your verification code                                                |
| ○ Call my office phone                           | Next                                                                        |
| O Approve a notification on my authenticator app |                                                                             |
| O Enter a code from my authenticator app         |                                                                             |
|                                                  |                                                                             |
| Cancel                                           |                                                                             |

f. A second verification method (Verification step 2) is then required.

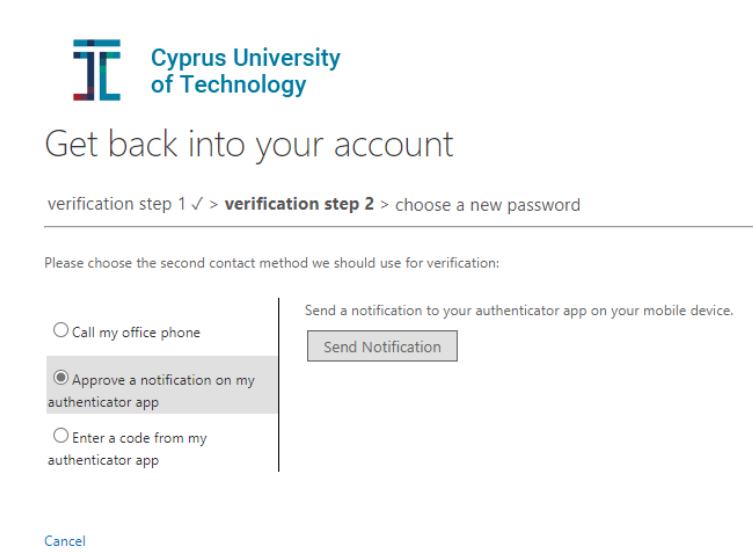

g. On the Choose a new password page, enter a new password, confirm your password, and then select Finish.

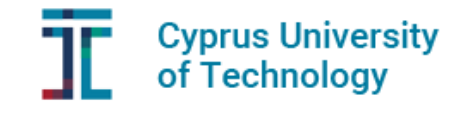

## Get back into your account

Create a new password

| Enter new password:   |  |
|-----------------------|--|
| Confirm new password: |  |
| •••••                 |  |
| ••                    |  |

h. When you see the message "Your password has been reset" you can sign in with your new password. Password reset notification will be sent to your email.

Your contact details for SSPR and MFA

Please make sure that you have added alternative authentication methods for your CUT Account. At any time, you can add or update your contact details for SSPR or MFA at this link <u>Security Info</u>.

To select and add alternative authentication methods click on **Security info** and select **Add method**.

| Overview        | Security info                            |                                        |        |        |  |
|-----------------|------------------------------------------|----------------------------------------|--------|--------|--|
| Overview        | Security into                            |                                        |        |        |  |
| . Security info | These are the methods you use to sign in | o your account or reset your password. |        |        |  |
| Security into   | Defends size in motherin Automatication  | an as baseliness taken and a Channe    |        |        |  |
| Organizations   | Default sign-in method: Authenticator a  | pp or nardware token - code change     |        |        |  |
| organizations   | + Add sign-in method                     |                                        |        |        |  |
| Devices         | T Hou sign in file loo                   |                                        |        |        |  |
|                 | C Phone                                  | 42                                     | Change | Delete |  |
|                 |                                          |                                        |        |        |  |
| Privacy         |                                          |                                        |        |        |  |